| Card Read<br>Error | Display<br>reads:<br>"Swipe Card<br>Error,Pleas<br>e Swipe<br>Again" | 1.Reader is dirty;<br>2.Card is demagnetized;<br>3.Card swiped in<br>incorrect direction. | 1.Clean the card reader by<br>inserting a moderately stiff<br>piece of paper into the card<br>siot and dragging the paper<br>horizontally and vertically<br>several times, removing any<br>particles or dirt in the reader<br>2.Wipe any particles or dirt<br>off of the magnetic strip on<br>the card with a soft cloth; if<br>the card is demagnetized, a<br>replacement card may be<br>needed from issuing bank;<br>3.Please note the direction<br>when swiping the card; the<br>speed should be continuous. |
|--------------------|----------------------------------------------------------------------|-------------------------------------------------------------------------------------------|----------------------------------------------------------------------------------------------------|
|--------------------|----------------------------------------------------------------------|-------------------------------------------------------------------------------------------|----------------------------------------------------------------------------------------------------|

# List of Toxic and Hazardous Substances or Elements:

|                   | Hazardous and noxious substances or elements |    |    |        |     |      |
|-------------------|----------------------------------------------|----|----|--------|-----|------|
| Components        | Рb                                           | Hg | Cd | Cr(VI) | PBB | PBDE |
| PCB<br>Components | 0                                            | 0  | 0  | 0      | 0   | 0    |

1) " O" means the content of this Toxic and Hazardous Substances in all the homogeneous material of the component is under the requirement of SJ/T 11363-2006 standard.

2) "X" means that in the content of this Toxic and Hazardous Substances, one of the homogeneous material exceeds the requirements of SJ/T 11363-2006 standard but the components marked by "X" in the above form are all limited by the current industry technology developing level and cannot realize the substitution of the Toxic and Hazardous Substances or Elements,

#### Environmental Protection Indication:

All the products which arrive or exceed the durable years, should be recycled and reused according to "The Management Method of Electron and Information Product" and should not be discarded carelessly.

# Package List:

| No | ltem                   | Quantity |
|----|------------------------|----------|
| 1  | N5 Smart POS Terminal  | 1        |
| 2  | N5 Operation Manual    | 1        |
| 3  | AC cables/plug contact | 1        |
| 4  | Power Adapter          | 1        |

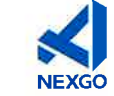

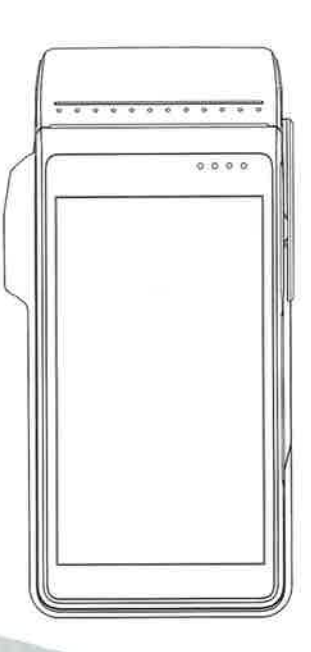

N5 Quick Operation Manual Smart POS Terminal

#### Announcement:

Shenzhen Xinguodu Technology Co. Ltd reserves the right to modify this manual without prior notice and continuously improve the accuracy, adequacy and completeness of the information contained in this manual. Shenzhen Xinguodu Technology co, Ltd does not bear legal liability for the adverse consequences caused by using this product not in accordance with this manual or using accessories which are not supplied by Shenzhen Xinguo du Technology Co., Ltd,

This manual is copyrighted by @Shenzhen Xinguodu Technology Co., Ltd.

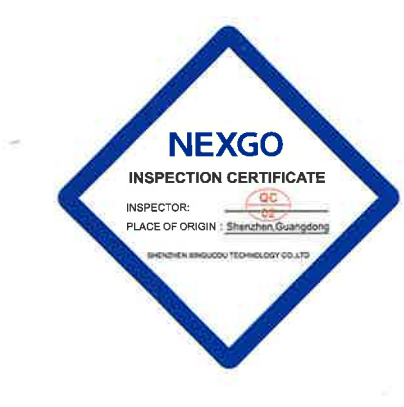

# SHENZHEN XINGUODU TECHNOLOGY CO., LTD

Company address: 17B Jin Song Mansion, Terra Industrial Trade Park Chegongmiao, Futian District, Shenzhen Hotline: 400-609-6969 www.nexgoqlobal.com

# Attention of Installation and Operation:

use the socket with fuse and good ground connection.

+ Please do not shake or knock the terminal violently.

purposes, offenders will bear legal liability.

damage the terminal!

terminal.

damage.

fire.

terminal seriously.

they would not be used anymore.

allowed to repair the equipment.

Please follow the instruction strictly when install and connect the terminal.

This terminal can only work with the specified power adapter, do not use

other power supplies, otherwise it may cause abnormal operation or even

Avoid damaging AC cables and power adapter. If they were damanged,

 Please check the service voltage set of the power supply socket before plugging the the power adapter into the ac socket, It is recommended to

 Please stay away from liquid, Do not splash any liquid substances or drop into conductive objects, or it will cause short circuit and damage the

Please do not insert any foreign material into any ports, it will damage the

 Please contact professional machine maintenance personnel if the equipment fails. Users and other non-qualified maintainances are not

+Please use the standard printing paper in case of paper jam or printer

·Please do not use or place flammability sprays or paints nearby in case of

· Forbid to disassemble or remake the terminal. Forbid to use for illegal

#### Common Fault Analysis:

If the following solutions do not solve an existing error, please contact Customer Service.

| Category                 | Fault                                                                          | Reason                                                                                                    | Solution                                                                                                    |
|--------------------------|--------------------------------------------------------------------------------|----------------------------------------------------------------------------------------------------|----------------------------------------------------------------------------------------------------|
| ON/OFF<br>Issue          | Unable to<br>power on<br>terminal                                              | 1. misopertation of<br>alternating current<br>power supply:<br>2. Misoperation of AC<br>cables and power<br>adapter.             | 1. Double check whether<br>the operation of<br>alternating current power<br>supply is correct<br>2. Double check whether<br>the operation of AC<br>cables and power adapter<br>is correct; |
| PIN Pad<br>Issue         | No response                                                                    | Terminal crash                                                                                                    | Unplug power supply<br>and battery, off and then<br>restart the terminal                                                                                                    |
| Communi-<br>cation Issue | Display<br>reads:Com<br>munication<br>Timeout                                  | 1.Weak wireless<br>signal or no signal;<br>2.SIM card Poor<br>contact of SIM card<br>connection<br>3.Terminal software<br>Issue; | 1.Relocate the terminal<br>to a window or open area;<br>2.Reinsert the SIM card;<br>3.Restart the terminal.                                                                                |
|                          | Display reads:<br>"Please Insert<br>SIM Card"<br>after SIM card<br>is inserted | 1.SIM card is damaged;<br>2.SIM card was<br>inserted improperly;                                                                 | 1.Check if the SIM card is<br>functioning,whether, the<br>chip surface is oxidized<br>or not, wipe the surface<br>with a soft cloth;<br>2. Reinsert SIM card.                              |
| Printer<br>Issue         | Blank<br>printouts                                                             | Thermal printer paper<br>is improperly placed;                                                                                   | Replace printer paper<br>following "Install Paper<br>Roll" guidelines above.                                                                                                    |
|                          | Printing is<br>too light/<br>difficult to<br>read                              | Poor quality printer<br>papers used .                                                                                            | Replace with good quality printer papers.                                                                                                    |

# Structure Description:

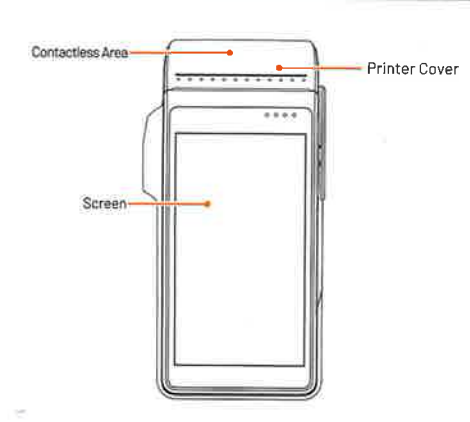

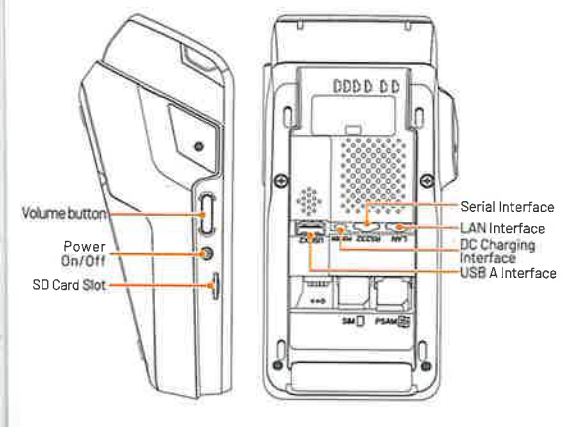

# Introduction:

#### Poweron/off:

Power on: press the key" " for 2-3 seconds to power on the left of terminal.

Power off: press " () " key until it shows menu "power off; restart; flight mode; silence mode", select "power off" to enter menu 'your POS terminal will turn off, "cancel" "ok", press ok to confirm.

#### Magnetic Card

Swipe card in magstripe card slot as demonstrated below in steady motion, and make sure the magstripe faces the device.

# [Note]:

Any damage to the magstripe or incorrect swiping may lead to transaction failures.

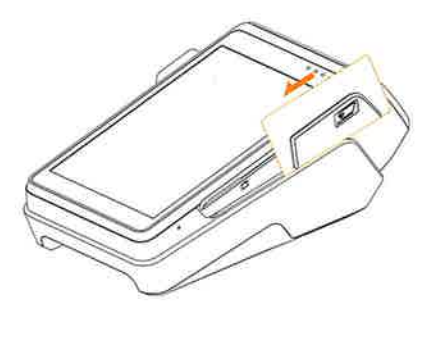

#### Contact IC Card:

The IC Card Slot is on the right side of the main unit. To insert a card, hold the opposite side of the IC chip with chip facing up, insert the IC card into the slot. During the transaction process, the IC card should remain in the slot. See graphic below.

#### [Note]

If the contact point of the IC chip is damaged or oxidized, the transaction may fail.

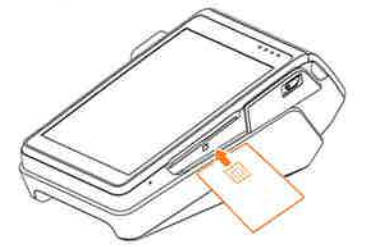

#### Contactless IC Card:

When tapping a card, hold the IC card close to the top of printer cover and hold for around 1 second unit! you hear a "beep" sound signaling a successfully completed transaction, the card can now be removed.

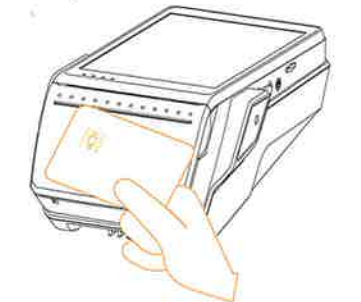

#### Paper Removal: 📗

Take hold of the printer paper with your hand, tearing down the paper in the direction shown in the graphic below. Maintain a uniform but quick force when remove the paper.

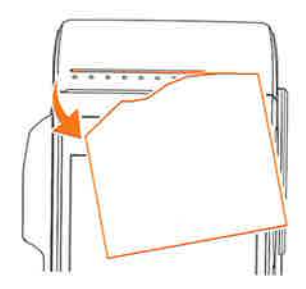

Install Paper Roll: 🏢

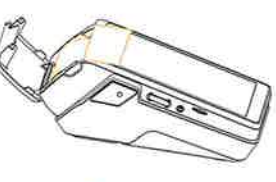

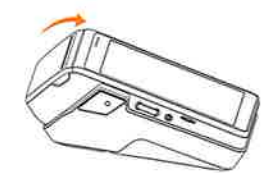

 Open the paper cabinet cover in the direction as is shown above
Open the paper-roll and insert it into paper holder in the direction shown above, leaving a small portion of paper above the paper cutter.

S Close the paper holder cover in the direction as is shown above.

# [Note]:

Inserting the paper-roll in the wrong direction will result in printer malfunction.

SIM Card PSAM Slot 2 PSAM Slot 2

# Remove the battery cover

Install SIM/PSAM Card:

Place the SIM / PSAM card in the card holder (the chip of SIM / PSAM card is oriented toward the inside of the machine)

#### [Attention]:

1.Install or remove SIM/PSAM card, make sure the unit is power to avoid damage to the card.

2.SIM/PSAM card can not contain, stickers or adhesive, which may affect the thickness of card and hinder, the smooth insertion or removal of cards,

# Power Supply:

Insert the DC Charging interface of the power adapter into the socket of the power supply. Connect another side of the power adapter and AC cables. Then plug in and press the Power On key.

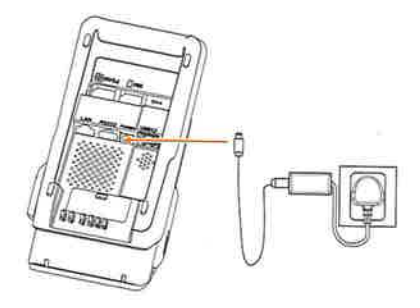